# 數位學院如何連結 VOD 影片

自本學期開始,為了解學生使用 VOD 系統成效,懇請有錄製 VOD 影片的老師於數位 學院 1082 課程中,加入您的 VOD 影片連結,並鼓勵學生直接於數位學院觀看影片, 以紀錄學生學習狀況及閱讀時間,操作步驟如下:

一、 登入「入口網站」->應用系統->教學類:課程學習隨選視訊系統(VOD)

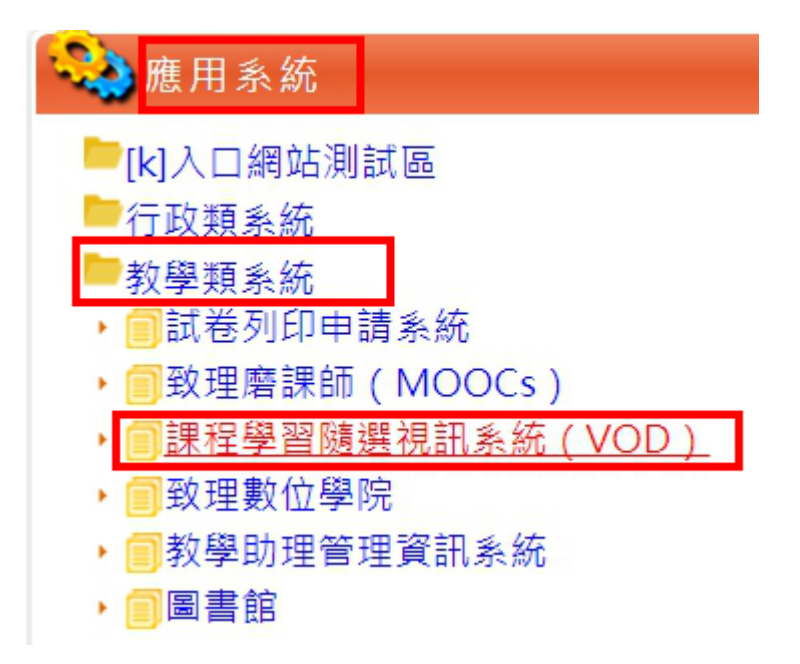

二、 登入 VOD 系統->系所查詢->科系->教師姓名->課程->影片名稱

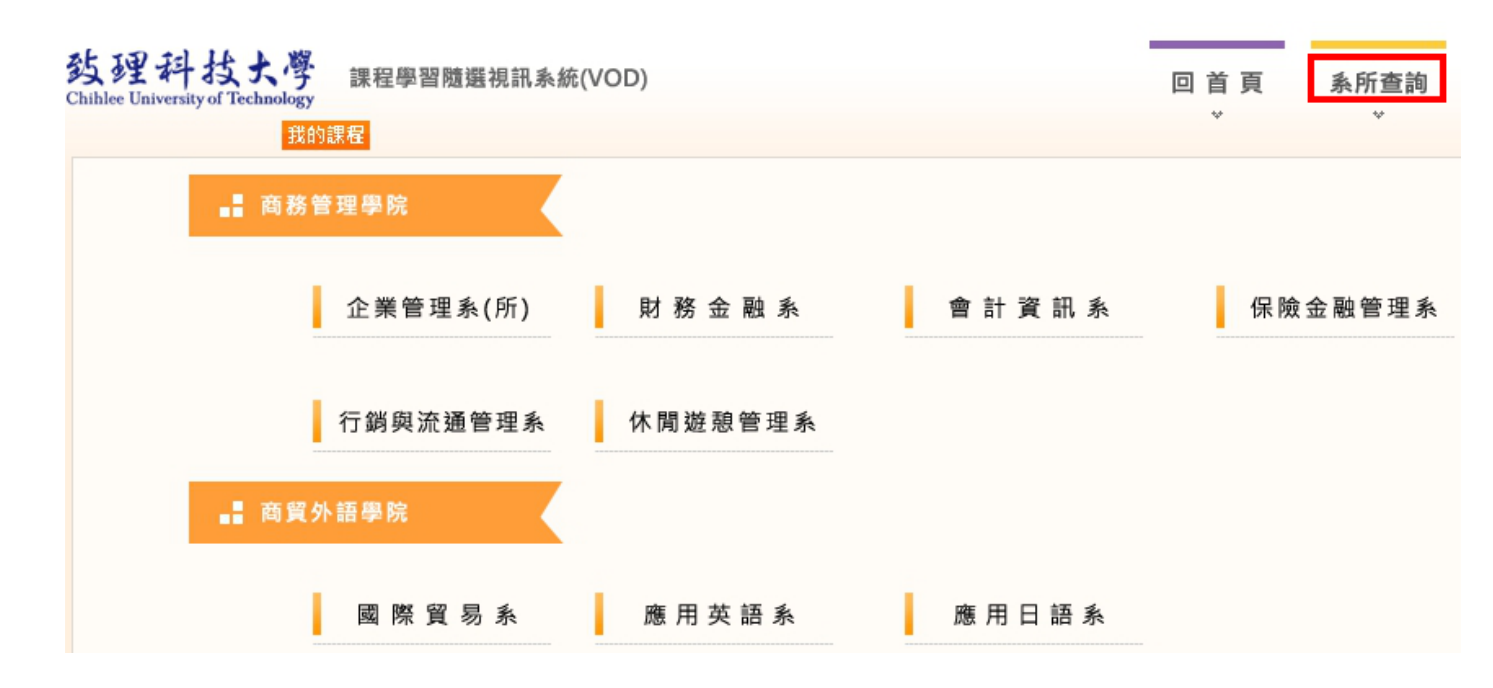

#### 三、 點選影片後,請複製上方網址

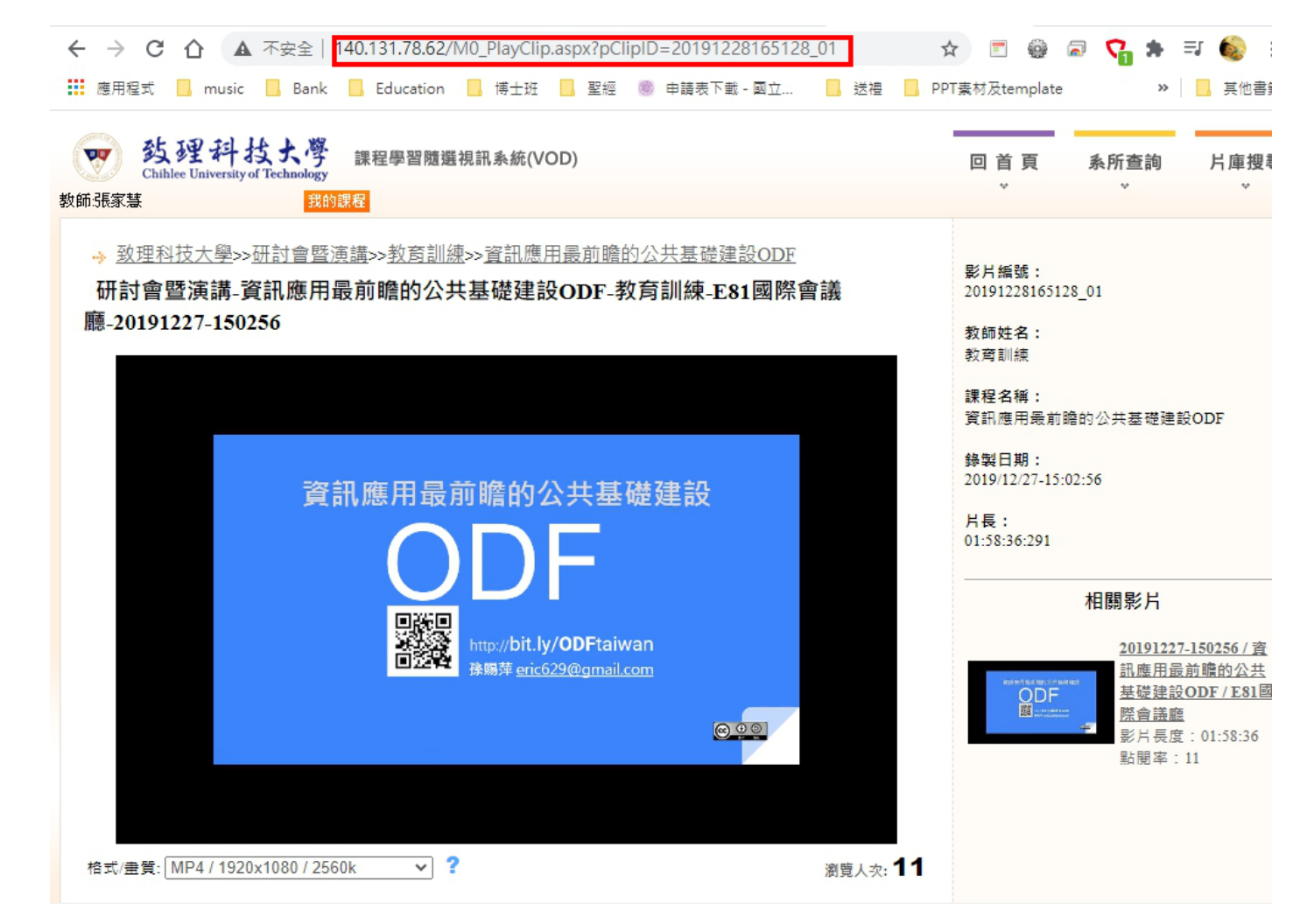

#### 四、 登入數位學院->選擇課程

| 課程教室                       | 課程辦公室                                   |                      |                     |
|----------------------------|-----------------------------------------|----------------------|---------------------|
| <b>尊重智慧財產</b> 權<br>以下是您所任素 | <mark>響,勿上傳未經授權之著</mark><br>內的課程,請點選課程名 | 作(書藉、文章、音<br>稱進入辦公室。 | 樂 <sup>、</sup> 影片或圖 |
| 課程名稱: 輸                    | 入課程名稱關鍵字                                | 搜尋                   |                     |
| 課程名稱                       |                                         | 課程狀態                 | 開始上課                |
| 1082_數位教師工作坊               |                                         | 開課                   | 即日起                 |
| 1082_                      |                                         | 開課                   | 即日起                 |
| 1082_                      |                                         | 開課                   | 即日起                 |

## 五、 課程管理->學習路徑管理->新增

|        | 班級課程管理<br>1082 ■ | inter all'o |          |        |          |
|--------|------------------|-------------|----------|--------|----------|
|        | 人員管理             | 課程管理        | 教室管理     | 作業管理   | 測驗管理     |
|        | 教材上傳 教           | 材檔案管理       | 學習路徑管理   | 課程設定 教 | 材匯入 教材統計 |
|        |                  | 學習路徑        |          |        |          |
| < 工具列  |                  | 1082_       | 1.12.646 |        |          |
| 圖 存檔   |                  | □1.         |          |        |          |
| 📱 備份還原 |                  | 2.          |          |        |          |
| 🖻 新增   |                  | □ 3.        | 100 C    |        |          |
| ▶ 插入   |                  | □ 4.        | 1000     |        |          |

# 六、 請輸入以下資訊:

- (1) 標題:請輸入教材名稱
- (2) URL:將剛才第三步驟複製的 VOD 影片網址貼在此處
- (3) 勾選「新開視窗」
- (4) 完成

| 即點內容 |                                                                                                    |  |  |  |  |
|------|----------------------------------------------------------------------------------------------------|--|--|--|--|
| 節點類型 | <ul> <li>教材網頁(本課)(要使用Youtube影片與影片清單,請直接使用Youtube網址)</li> <li>教學資源庫(多門課共用)</li> <li>作業</li> <li>測驗</li> <li>問卷</li> <li>副卷</li> <li>討論板</li> <li>討論室</li> </ul> |  |  |  |  |
| 節點狀態 | □ 隱藏                                                                                                    |  |  |  |  |
| 節點內容 | 標題: 正體中文 VOD影片-20200316-145501 填寫更多語言                                                                                                    |  |  |  |  |
|      | URL: http://140.131.78.62/M0_PlayClip.aspx?pClipID=2 瀏覽 3 新開視窗                                                                                                 |  |  |  |  |
|      | 剛複製的VOD影片連結網址請貼在此處 完成 取消                                                                                                    |  |  |  |  |

七、 進入教室

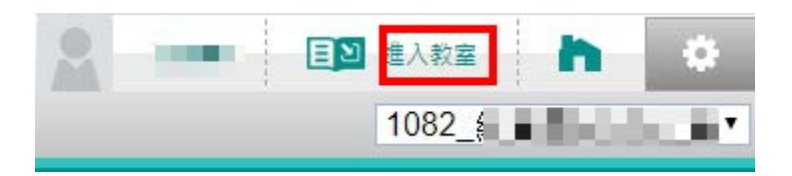

## 八、 由教室端測試是否可正常連結到 VOD 影片

| 1082_    | •             | 😑 🖤 致理數位學院                                                                                                    |
|----------|---------------|----------------------------------------------------------------------------------------------------|
| 學習互動區    |               | 1082_                                                                                                    |
| 開始上課     | >             | 75% 🗲                                                                                                    |
| 課程公告     | 2             |                                                                                                    |
| 課程討論     | >             |                                                                                                    |
| 線上討論     | >             |                                                                                                    |
| 議題討論     | >             |                                                                                                    |
| 分組討論     | $\rightarrow$ | COMPANY AND ADDRESS OF ADDRESS OF ADDRESS OF ADDRESS ADDRESS ADDRE<br>ADDRESS ADDRESS ADDRESS ADDRESS ADDRESS ADDRESS ADDRESS ADDRESS ADDRESS ADDRESS ADDRESS ADDRESS ADDRESS ADDRESS ADDRESS ADDRESS ADDRESS ADDRESS ADDRESS ADDRESS ADDRESS ADDRESS ADDRESS ADDRESS ADDRESS ADDRESS ADDRESS ADDRESS ADDRESS ADD |
| 歷史會議錄影列表 | >             |                                                                                                    |
| 評量區      |               | ● J ■ J ■ ■ ■ ■ ■ ■ ■ ■ ■ ■ ■ ■ ■ ■ ■ ■                                                                                                    |
| 作業/報告    | >             | 501                                                                                                    |

- 九、 因 VOD 需透過入口網站登入,請提醒同學透過入口網站登入數位學院,如此 才能正常開啟 VOD 影片
- 十、 自 108 學年第 2 學期起,提供 VOD 影片上傳介面(只支援 wmv 及 mp4 影片, 影片大小請在 2G 以內),若老師並非在 VOD 教室錄製影片,可至「入口網站->教 學類系統->VOD 影片上傳」,上傳影片至 VOD 系統。影片需要轉檔後才會出現在 VOD 系統,上傳後請等候約半天再至系統觀看。